Our April 24, 2019 release of the PSC includes:

#### CB Defense

- Filter updates to improve performance
- Known issues

CB Defense changes are live in all production environments as of April 24, 2019.

#### CB LiveOps

- <u>Recommended queries</u>
- Delete a query
- Search query history and results
- <u>Device view</u>
- Osquery updates

Reference the URL that appears in your browser when logging into the CB Predictive Security Cloud console to determine when you can expect to see the CB LiveOps changes in your console.

| Login URL                                 | ETA      |
|-------------------------------------------|----------|
| https://dashboard.confer.net/             | Complete |
| https://defense.conferdeploy.net          | Complete |
| https://defense-prod05.conferdeploy.net   | April 25 |
| https://defense-eu.conferdeploy.net       | April 24 |
| https://defense-prodnrt.conferdeploy.net/ | April 24 |

Carbon Black, Inc. | 1100 Winter Street, Waltham, MA 02451 USA | Tel: 617.393.7400

Copyright © 2011–2019 Carbon Black, Inc. All rights reserved. Carbon Black, CB Defense, CB LiveOps, CB ThreatSight, and CB ThreatHunter are registered trademarks and/or trademarks of Carbon Black, Inc. in the U.S. and/or other countries. All other trademarks and registered trademarks are the property of their respective owners.

# **CB** Defense

#### Filter updates to improve performance

We've made a few updates to the filters on the **Investigate** page to improve page performance.

- Before devices populate in the **Devices** filter, you must now either enter a query in the search bar or select a time-frame that is less than or equal to one day.
- We are no longer saving **All Time** as a persistent choice for the time frame default as this caused performance impacts when searching for alerts. Previously, when you selected a search time frame on the **Investigate** page, the PSC maintained this setting and used that as the default time frame during subsequent sessions.
- When navigating to the **Investigate** page from elsewhere in the console (e.g., clicking on a device on the **Endpoints** page), your current time filter will be respected, rather than forcibly changing the time frame to **All Time**.
- The event timeline on the **Investigate** page's **Events** tab is now collapsed by default. Additionally, if you collapse the timeline visualisation, this setting persists and the timeline visualisation remains collapsed in future sessions. Similarly, if you expand the event timeline, this choice will persist across sessions.

### Known issues

| ID        | Description                                                                                                    |
|-----------|----------------------------------------------------------------------------------------------------|
| DSER-4390 | Some sensors that should be <b>Eligible for Upgrade</b> are not marked as such.                                    |
| DSER-5437 | Additional markup is added to events forwarded via the event forwarder.                                            |
| DSER-9664 | Occasionally, clicking the link in an email alert notification results in a mis-rendered <b>Alert Triage</b> page. |
| DSER-9670 | Searching for "Threat Category: Malware" on the <b>Alerts</b> page returns results that are non-malware.           |

| DSER-10342 /<br>DSEN-2894 | Selecting <b>Take Action &gt; Uninstall</b> from the <b>Endpoints</b> page fails to uninstall sensors in some cases. This leaves the sensor installed on an endpoint, but unable to communicate with the cloud.                                             |
|---------------------------|----------------------------------------------------------------------------------------------------|
| DSER-10468                | When <b>Sensor UI: Detail Message</b> is left blank on the <b>Policy</b> page, the sensor UI displays "false" in some situations. Adding a space to the <b>Sensor UI: Detail Message</b> resolves this issue.                                               |
| DSER-10667                | When an application's reputation is first determined to be NOT_LISTED and is then whitelisted, events shows WHITE_LISTED on the <b>Investigate</b> page. The application still shows as NOT_LISTED in the <b>Applications</b> tab.                          |
| DSER-10714                | An incorrect API URL is listed on <b>Settings &gt; Connectors &gt; Download</b> .<br>See this KB for the proper URLs:<br><u>https://community.carbonblack.com/t5/Knowledge-Base/CB-Defense-What</u><br><u>-URLs-are-used-to-access-the-API/ta-p/67346</u> . |
| DSER-10961                | Older macOS sensor versions allow deletion of sensor files from the backend. This can occur on macOS sensor versions 3.1 and below. This only occurs if an org admin manually triggers the deletion.                                                        |
| DSER-11370                | If an alert dismissal reason is selected when dismissing an alert, the alert does not dismiss properly.                                                                                                    |
| DSER-12676                | A notification for an alert can be sent when dismissing an alert, causing duplicate notifications to appear.                                                                                                    |
| DSER-12728                | In rare situations, navigating to some pages in the UI causes the page to render as gray. Refresh the page to render the page as expected.                                                                                                    |
| DSER-13914                | Auto-delete of deregistered devices is not functioning properly. Manual deregistration is working as expected.                                                                                                    |
| DSER-14906                | When using the "all devices" export API, the results include devices that have been deleted.                                                                                                    |
| DSER-15073                | In some cases, resetting two factor for another admin causes the user performing the action's two factor code to be reset.                                                                                                    |

# **CB** LiveOps

### **Recommended queries**

We've added a new feature to the Live Query page: Recommended queries.

| Carbon Black. |                                                                                                    | Notification >    |
|---------------|----------------------------------------------------------------------------------------------------|-------------------|
| <b>C</b>      | New Query                                                                                                    |                   |
|               | Recommended   Query Builder   SQL Query                                                                                                    |                   |
|               |                                                                                                    |                   |
| ▲ ALERTS      | All endpoints                                                                                                    |                   |
| INVESTIGATE   | Category                                                                                                    |                   |
|               | All v                                                                                                    |                   |
|               | Queries                                                                                                    |                   |
|               | V Eternal Blue Hardening - Disable SMBv1                                                                                                    | 1                 |
|               | Eternal Blue is a very effective remote exploit that takes advantage of machines that are not patched and have 5MBv1 enabled. When running this query the expected results would return the 5MB1 key to be set to<br>0. If no results are returned that is recommended that IT Hygene policy be put in place via GPO to limit your risk of exploitation and lateral movement via eternal blue based exploits. Note disability 5MBv1 can<br>break leavor primers and thus some patems. | 1                 |
| 🕄 SETTINGS 🕨  | Learn more : https://attack.mitre.org/techniques/T1211/                                                                                                    |                   |
|               | Local Admin Password Mangement (LAPS) - Enabled                                                                                                    |                   |
|               | > LLMNR Poisoning - Credential Theft                                                                                                    |                   |
|               | > Pass the Hass - Local Account Token Filter                                                                                                    |                   |
|               | > Credential Theft Hardening - LSA run as protected process                                                                                                    | -                 |
|               | C C                                                                                                    | ear               |
|               | SELECT name,type,data FROM registry WHERE path#'HKEY_LOCAL_MACHINE\SYSTEM\/CurrentControlSet\/Services\/LanmanServer\/Parameters\/SMB1';                                                                                                    | osquery: Intro to |
|               |                                                                                                    |                   |
|               |                                                                                                    |                   |
|               |                                                                                                    |                   |
|               |                                                                                                    |                   |
|               |                                                                                                    |                   |

To use this feature, go to the **Live Query** page. In the **New Query** section, the **Recommended** tab is now the default. This tab provides a catalog of pre-built, recommended queries for both Windows and macOS endpoints.

Select specific endpoints to be queried, or choose a policy to select the endpoints it contains. Scroll through the query options, or filter the recommended queries by category (Compliance, IT Hygiene, Vulnerability Management, Threat Hunting). When you select a recommended query, the text box auto-fills with the SQL command, allowing you to review and edit the query before running it against your endpoints.

These queries are created, categorized, and tested by the Carbon Black threat research team so that you can quickly run high-value queries. Each recommended query includes a short description that explains the value of the query, or what anticipated results will look like.

### Delete a query

You can now delete query results. Eliminate clutter and reduce concerns about sensitive query results being available longer than they are needed.

Go to the **Query History** table, find a query you no longer need, click the dropdown arrow under **Actions**, and click **Delete**.

| Query History<br>Q Search                                      |        | Clear search              |         |             |           |           |
|----------------------------------------------------------------|--------|---------------------------|---------|-------------|-----------|-----------|
| QUERY 🗢                                                        | USER 🗢 | START TIME 🔻              | MATCHES | LAST RESULT | STATUS 🗢  | ACTIONS   |
| SELECT * FROM (`os_version` ); 🗗                               |        | 1:00:08pm Apr 18,<br>2019 | 1       | 2 hours ago | Completed | •         |
|                                                                |        |                           |         |             | R         | erun      |
| select * from chrome_extensions join users using(uid); $ otal$ |        | 3:43:47pm Apr 17,         | 6       | a day ago   | In prog C | opy (SQL) |
|                                                                |        | 2019                      |         |             | D         | elete     |

You can only delete queries that have completed or stopped via the Query Results page. Deleted queries cannot be restored.

#### Search Query History and results

We've added a search bar to the **Query History** table so you can easily find results from past queries.

| Q Search                                                                       | 1      |                        |
|--------------------------------------------------------------------------------|--------|------------------------|
| QUERY 🗢                                                                        | USER 🔝 | START TIME 🤝           |
| SELECT * FROM (`os_version` ); 🔊                                               |        | 1:00:08pm Apr 18, 2019 |
| select * from chrome_extensions join users using(uid); $\overline{\partial^2}$ |        | 3:43:47pm Apr 17, 2019 |

You can also click a specific query and search through the results of that query. Note that you must use a full text string to search on Live Query pages.

| LNC QUERY > SQLET * HOM ( logged, P_user, '); 🖉 |                                |         |        |    |            |          |              |        |        |
|-------------------------------------------------|--------------------------------|---------|--------|----|------------|----------|--------------|--------|--------|
| Results Devices                                 |                                |         |        |    |            |          |              |        |        |
| 1 - 15 OF 15 Clear all 《                        | Q. Search                      |         |        | Ce | ar search  |          |              |        | Export |
| + Response                                      | 7947 -                         | DEDEET  | 1077   |    | THE        | TTV      | THAT         |        |        |
| + Device                                        | 1100.                          | bener v | 1031 0 |    | THER.      |          |              | USER V |        |
| + host                                          | a day ago                      |         |        | -1 | 1553119736 | Console  | active       |        |        |
| + pid                                           | 🥥 a day ago                    |         |        | 4  | 0          | Services | disconnected |        |        |
| + time<br>+ tty                                 | 2 days ago                     |         | λ.     | d. | 1547668375 | Console  | active       |        |        |
| + type                                          | 2 days ago                     |         | λ.     | 4  | 0          | Services | disconnected |        |        |
| + user                                          | 2 days ago                     |         | λ.     | 4  | 1547668393 | Console  | active       |        |        |
|                                                 | 2 days ago                     |         | λ.     | -1 | 0          | Services | disconnected |        |        |
|                                                 | <ul> <li>2 days ago</li> </ul> |         | λ.     | 4  | 1547668446 | Console  | connected    |        |        |
|                                                 | <ul> <li>2 days ago</li> </ul> |         | Σ.     | 4  | 0          | Services | disconnected |        |        |
|                                                 | 🥝 2 days ago                   |         | 1 X.   | -1 | 0          | Services | disconnected |        |        |
|                                                 | 2 days ago                     |         | ε.Σ.   | -1 | 1549741850 | Console  | active       |        |        |
|                                                 | <ul> <li>2 days ago</li> </ul> |         | λ.     |    |            |          |              |        |        |
|                                                 | 2 days ago                     |         | λ.     | -1 | 1554881586 | Console  | connected    |        |        |
|                                                 | 2 days ago                     |         | Σ.     | -1 | 0          | Services | disconnected |        |        |
|                                                 | <ul> <li>2 days ago</li> </ul> |         | Σ.     | 4  | 0          | Services | disconnected |        |        |
|                                                 | 2 days ago                     |         | λ.     | -1 | 1549741677 | Console  | active       |        |        |

#### **Device view**

We've added an additional tab to the **Results** page called **Devices**. This view will make it easier to see the results of a query from a device-centric perspective which is particularly helpful for queries that return multiple results from each device that is being queried.

| LIVE QUERY > select * from chrome_extensions join users using(uid); 🖉 |          |                                       |           |  |  |  |  |
|-----------------------------------------------------------------------|----------|---------------------------------------|-----------|--|--|--|--|
| Results                                                               |          | - in progress, 67 to devices responde |           |  |  |  |  |
| 1-8 OF 8 Clear all «                                                  | DEVICE 🔝 | TIME 🕫                                | RESULTS 💌 |  |  |  |  |
| + Response                                                            | 0        | a day ago                             | 18        |  |  |  |  |
|                                                                       | 0        | a day ago                             | 18        |  |  |  |  |
|                                                                       | 0        | a day ago                             | 18        |  |  |  |  |
|                                                                       | 0        | a day ago                             | 15        |  |  |  |  |
|                                                                       | 0        | a day ago                             | 15        |  |  |  |  |
|                                                                       | 0        | a day ago                             | 9         |  |  |  |  |
|                                                                       | •        | a day ago                             | 0         |  |  |  |  |
|                                                                       | ٥        | a day ago                             | 0         |  |  |  |  |
|                                                                       |          |                                       |           |  |  |  |  |

This new view provides information about the status of a query, including: which devices have already responded; which devices matched the query criteria; metrics on memory and CPU usage for each device; and the response time for each device.

For devices that have multiple results, you can click the number in the **Results** column to see details about all results that come from that specific endpoint. Pivot between the **Results** tab and the **Device** tab to find the specific details that are most important to you at any given time.

### Osquery updates

The **chrome\_extensions** table has been removed from the **Query Builder**. In order for the table to work properly, it must be JOINed with another table to target a specific user, something which is not currently supported by the **Query Builder** in the console. The table can still run using the **SQL Query** builder.

Additionally, there is a known osquery bug with the **chrome\_extensions** table that results in inconsistent behavior when returning results. We have filed a bug ticket and are working with the community to get this resolved.